## Инструкция по установке исполнительной системы KLogic на ОС «Альт Рабочая станция 10/Альт сервер 10»

Перед установкой программного продукта необходимо установить и настроить пакет sudo, разрешив пользователю, осуществляющий конфигурирование ПО, выполнять команды от имени суперпользователя. Для этого следует в Терминале системы выполнить следующие команды:

\$ su # apt-get update
# apt-get install sudo
# usermod -aG wheel user
# nano /etc/sudoers
Далее необходимо найти и раскомментировать (убрать символ # в начале строки)
строку:
WHEEL\_USERS ALL=(ALL:ALL) ALL
Затем нажать «Ctrl + X», а после «Y» и «Enter»
# exit

Примечание: В конкретном примере команды исполняются о имени пользователя user, замените в команде добавления пользователя в группу имя пользователя на актуальное.

## Установка исполнительной системы KLogic

Установка исполнительной системы KLogic производится через Терминал ОС следующими командами:

- Скачиваем дистрибутив исполнительной системы KLogic: \$ wget --no-check-certificate https://kaskad-asu.com/files/software/klogic/klogic-x64-1.18-2.x86\_64.rpm
- Устанавливаем скачанный пакет: \$ sudo apt-get install klogic-x64-1.18-2.x86\_64.rpm

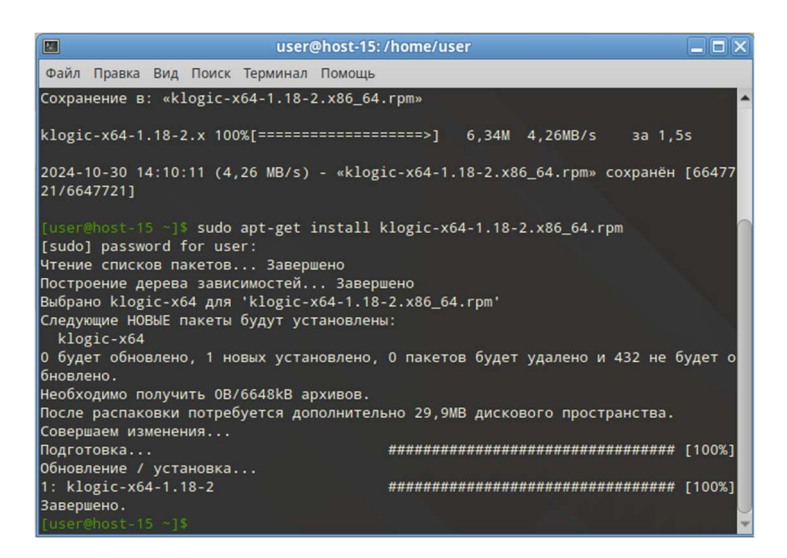

3. Проверяем в меню наличие новой группы и приложений:

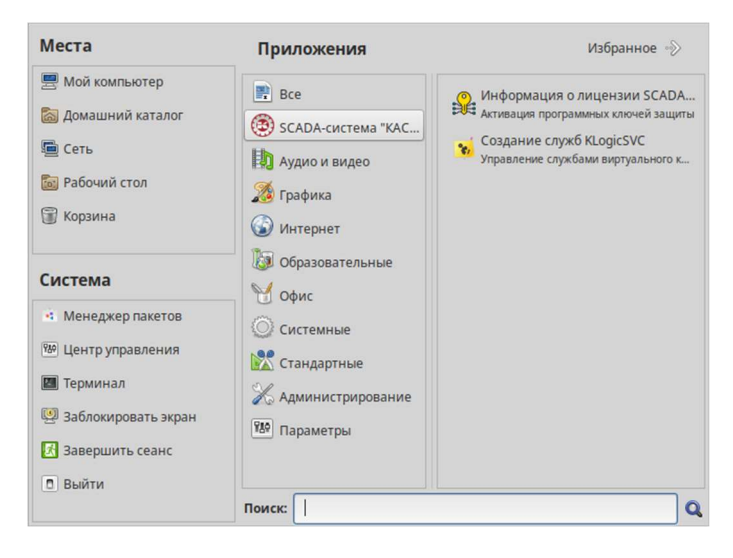

## Удаление исполнительной системы KLogic

Удаление исполнительной системы KLogic производится через Терминал ОС следующими командами:

- Удаляем продукт следующим образом: \$ sudo apt-get remove klogic-x64
- Проверяем отсутствие приложений: \$ sudo apt-cache show klogic-x64

| 2                                                                                                    |                                                                                                    | _ = ×                                                                                                    |
|----------------------------------------------------------------------------------------------------|----------------------------------------------------------------------------------------------------|----------------------------------------------------------------------------------------------------|
| Файл Правка Вид Поиск Терминал Помощ                                                                                                    | b                                                                                                    |                                                                                                    |
| [User@host-15 -]\$ sudo apt-cache show<br>[Sudo] password for user:<br>Package: klogic-x64<br>Section: Converted/misc<br>Installed Size: 29925821<br>Winthior                                                                                                    | klogic-x64                                                                                                    | Î                                                                                                    |
| <pre>version: 1.18-20122100100<br/>Depends: Divis/n, /bin/sh, /bin/sh, lc<br/>), libatk-10. so.0()(6dbit), libc.so.0<br/>).2.5)(6dbit), libc.so.0<br/>).2.5)(6dbit), libc.so.0<br/>).2.0 so.0()(6dbit), libc.20.0 so.0()<br/>(6dbit), libgthread-2.0 so.0()(6dbit),<br/>2.2.5)(6dbit), libpacto-2.0 so.0()(<br/>ibit), libgthread-2.0 so.0()(6dbit),<br/>libridd-iso.0()(6dbit), libridd-<br/>batdc-iso.0(6dlBCX, 3.4.1)(6dbit),<br/>libridd-iso.0(6dlBCX, 3.4.1)(6dbit),<br/>libridd-iso.0(6dlBCX, 3.4.1)(6dbit),<br/>libridd-iso.0(6dlBCX, 3.4.1)(6dbit),<br/>libridd-iso.1020(100000, 00000000, 00000000000000000000</pre> | -linux-x86-64.so.2()(64bit), ld-linux-x86-64.so.2(6LBC_2.3)(64bit), li<br>()(64bit), libc.so.6(6LBC_2.14)(64bit), libc.so.6(6LBC_2.13)(64bit), libc.so.<br>(6CLBC_2.13)(64bit), libc.so.6(6LBC_2.4)(64bit), libc.so.6(6LBC_2.4)(64bit), libc.so.<br>(2)(64bit), libdl.so.2(6LBC_2.2.5)(64bit), libgdk-x11-2.0.so.0)(64bit),<br>libglk-2.0.so.0((64bit), libgtk-x11-2.0.so.0)(64bit), libgdk-x11-2.0.so.0)(64bit),<br>libglk-3.so.0()(64bit), libgtk-x11-2.0.so.0)(64bit), libms.os()(64bit),<br>libjt), libgthered.so.0(164bit), libgth-x11-2.0.so.0)(64bit), libstde+-so.6(6LBCC_2.4)(64bit), libstde+-so.6(6LBCC_2.4)(64bit), libstde+-so.6(6LBCC_2.4)(164bit), libstde+-so.6(6LBCC_2.4)(164bit), libstde+-so.6(6LBC_2.4)(164bit), libstde+-so.6(6LBC_2.4)(164bit), libstd | bX11.so.6()(64bit<br>libc.so.6(6LBC_2<br>o.6(6LBC_2.7)(64<br>), libgdw.pixbuf<br>ject-2.0.so.0()(6<br>httpdb64.so()(64b<br>brtpdb64.so()(64b<br>brx(3.0.4-1), rpmlb(<br>U_HASH)<br>-2), klogic-x64(x |
| Size: 1                                                                                                    |                                                                                                    |                                                                                                    |
| MD5Sum:                                                                                                    |                                                                                                    |                                                                                                    |
| Filename:<br>Description: KLogic runtime                                                                                                    |                                                                                                    |                                                                                                    |
| (Converted from a deb package by alie                                                                                                    | n version 8.95.)                                                                                                    |                                                                                                    |
| [user@host-15 ~]\$ sudo apt-get remove                                                                                                    | klogic-x64                                                                                                    |                                                                                                    |
| Чтение списков пакетов Завершено                                                                                                    |                                                                                                    |                                                                                                    |
| построение дерева зависимостей заве<br>Следующие пакеты будут УДАЛЕНЫ:<br>klogic-x64                                                                                                    | ршено                                                                                                    |                                                                                                    |
| 0 будет обновлено, 0 новых установлено<br>Необходимо получить ОВ архивов.                                                                                                    | и, 1 пакетов будет удалено и 432 не будет обновлено.                                                                                                    |                                                                                                    |
| После распаковки будет освобождено 29,<br>Продолжить? [Y/n] у<br>Совершаем изменения                                                                                                    | 9МВ дискового пространства.                                                                                                    |                                                                                                    |
| Подготовка                                                                                                    | ***********************                                                                                                    | ######### [100%]                                                                                                    |
| Очистка / удаление<br>1: klogic-x64-1.18-2                                                                                                    | *******************                                                                                                    | ########## [100%]                                                                                                    |
| завершено.<br>Tuser@host-15 ~1\$ sudo apt-cache show                                                                                                    | klogic-x64                                                                                                    |                                                                                                    |
| W: Невозможно найти пакет klogic-x64                                                                                                    |                                                                                                    |                                                                                                    |
| E: Не найдено ни одного пакета<br>[user@host-15 ~]\$                                                                                                    |                                                                                                    |                                                                                                    |
| 🌉 Меню 📷 🔳 🛛 🔤 user@host-15: /h                                                                                                    | ome/user 🛛 🔂 🦛 💌 🏟 😭                                                                                                    | 🚅 🔃 Чт, 31 окт, 13:53                                                                                                    |

Для локального взаимодействия с продуктом необходимо установить через wine программу KLogicIDE либо отдельно, либо в составе SCADA-системы «КАСКАД». Для этого необходимо выполнить следующие действия:

1. Установка wine выполняется следующими командами:

```
$ su
# apt-get update
# apt-get install wine-full i586-wine
```

2. Установка SCADA-системы выполняется согласно инструкции установщика, с выбором Firebird версии 2.5.